| <b>CCTV 스마트폰 웹</b><br>gDMSS Plus / iDMSS Plus 설치방법 -01           | <b>뷰어 설정 방법</b> CCTV 전국설치연합<br>www.cctvadd.co.kr                                                                                                    |  |  |  |  |  |  |  |
|------------------------------------------------------------------|----------------------------------------------------------------------------------------------------|--|--|--|--|--|--|--|
| 설치현장에 있는 모뎀 or 공<br>1 모뎀 or 공유기와 녹화기쪽의 led 등이<br>연결이 제대로 안되었을시 : | 설치현장에 있는 모뎀 or 공유기와 녹화기를 랜선으로 연결하십니다.<br>모뎀 or 공유기와 녹화기쪽의 led 등이 점멸함을 확인합니다.(기종에따라LED등 없을수있음)<br>연결이 제대로 안되었을시 스마트폰 웹부어를 사용하실수 없습니다.                                                                                                    |  |  |  |  |  |  |  |
| 2 안드로이드 : 스마트폰의 play store 0<br>ios : 스마트폰의 App Store            | 안드로이드 : 스마트폰의 play store 에서 gdmss 검색하여 gDMSS Plus 를 설치합니다.<br>ios : 스마트폰의 App Store 에서 iDMSS Plus 를 검색하여 설치합니다                                                                                                    |  |  |  |  |  |  |  |
| 3 어플 설치                                                          | 4 설치후 열기                                                                                                    |  |  |  |  |  |  |  |
| SKT ● 今 ▲ ② ③ 1100% ● 오후 1:23<br>←                               | ・ ・ ・ ・ ・ ・ ・ ・ ・ ・ ・ ・ ・ ・ ・ ・ ・ ・ ・ ・ ・ ・ ・ ・ ・ ・ ・ ・ ・ ・ ・ ・ ・ ・ ・ ・ ・ ・ ・ ・ ・ ・ ・ ・ ・ ・ ・ ・ ・ ・ ・ ・ ・ ・ ・ ・ ・ ・ ・ ・ ・ ・ ・ ・ ・ ・ ・ ・ ・ ・ ・ ・ ・ ・ ・ ・ ・ ・ ・ ・ ・ ・ ・ ・ ・ ・ ・ ・ ・ ・ ・ ・ ・ ・ ・ ・ ・ ・ ・ ・ ・ ・ ・ ・ ・ ・ ・ ・ ・ ・ ・ ・ ・ ・ ・ ・ ・ ・ ・ |  |  |  |  |  |  |  |
| 5 설치시 허용                                                         | 6 Korea 메뉴터치,선택후 오른쪽상단<br>수행버튼 선택합니다                                                                                                    |  |  |  |  |  |  |  |
|                                                                  | SKT া প 2 হিন্দা 100% ■ 오후 1:37<br>Country or area<br>Q Search                                                                                                    |  |  |  |  |  |  |  |
| 저장하기 위한 스토리지 사용<br>권한을 획득하게 됩니다.                                 | Recommended country : Korea<br>Korea<br>Kuwait<br>Kyrgyzstan<br>L<br>Laos<br>F                                                                                                    |  |  |  |  |  |  |  |
| 다음                                                               |                                                                                                    |  |  |  |  |  |  |  |
| g©MSS                                                            | Latvia H<br>I<br>Lebanon J<br>K                                                                                                    |  |  |  |  |  |  |  |

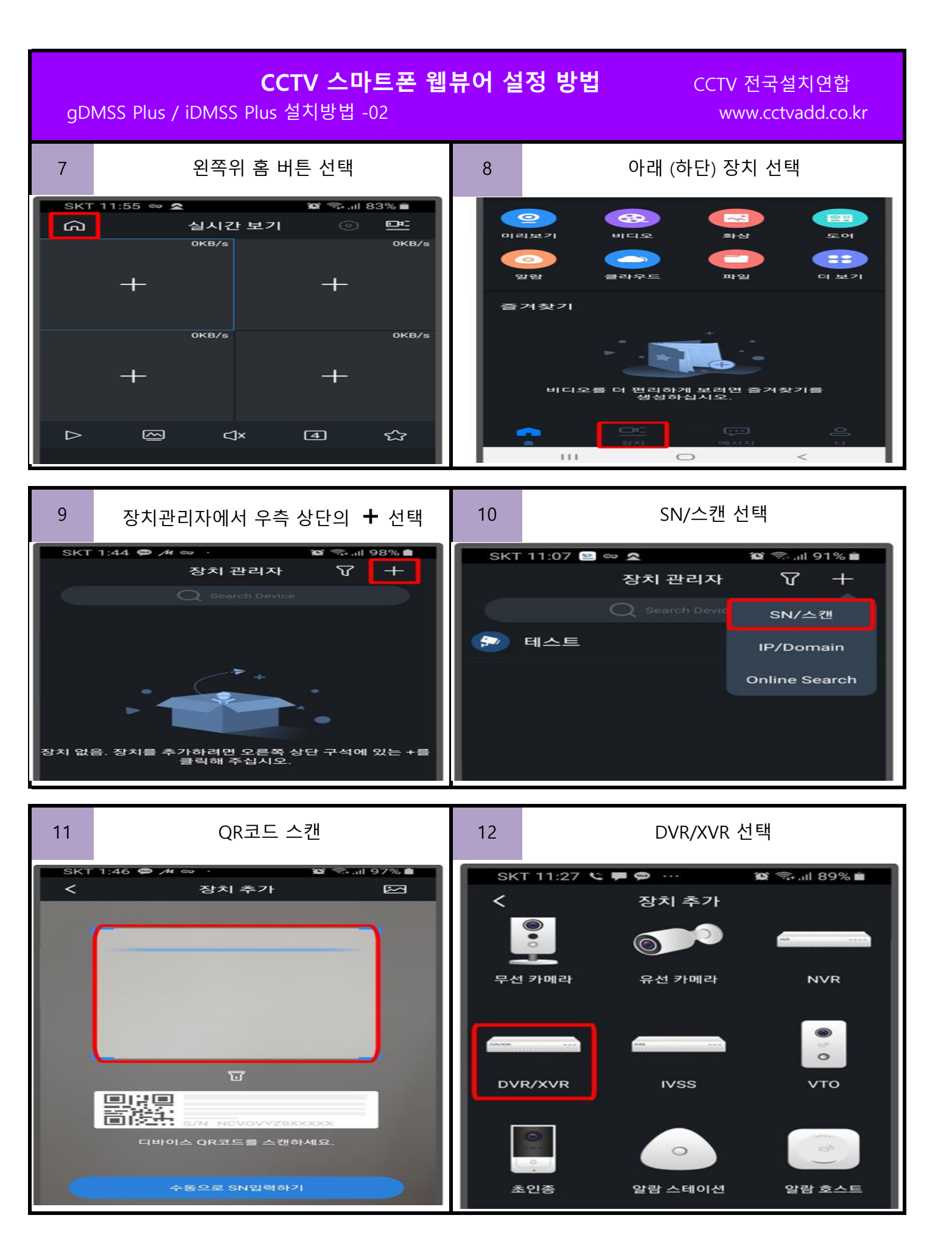

| <b>CCTV 스마트폰 웹뷰어 설정 방법</b><br>gDMSS Plus / iDMSS Plus 설치방법 -03 |                                      |                   |                              | 정 방법  | CCTV 전국설치연합<br>www.cctvadd.co.kr |       |  |
|----------------------------------------------------------------|--------------------------------------|-------------------|------------------------------|-------|----------------------------------|-------|--|
| 13                                                             | Device name : 임의지정 /장<br>후 우측상단 저장아이 | 5치비번 입력<br>콘 터치   | 14                           | 체크훅   | <sup>호</sup> Continue 선택         |       |  |
| SKT 12:21 🎢 🖘 🕿 🕱 🕼 87% 🗎                                      |                                      |                   | SKT 12:05 🗭 🗭 👓 🔹 🛱 🕼 68% 💼  |       |                                  |       |  |
| 1                                                              | 장치 추가 🛛 📋                            | < 실시간 보기          |                              |       |                                  |       |  |
|                                                                |                                      |                   | 0KB/s                        |       | 0KB/s                            |       |  |
| 모드 추                                                           | ≌7 <b>¦</b>                          | P2P               |                              | +     | +                                |       |  |
| SN                                                             | 4L0464                               | EPAZDA0DF         |                              | 0KB/s |                                  | 0KB/s |  |
| Device name                                                    |                                      |                   | Your device is not connected |       |                                  |       |  |
| Usern                                                          | ame                                  | admin             | Always auto play when not    |       | 57                               |       |  |
| 장치 비밀번호 •••••• 🛷                                               |                                      | n a Wi-Fi network |                              |       |                                  |       |  |
|                                                                |                                      |                   |                              | Pause | Continue                         |       |  |

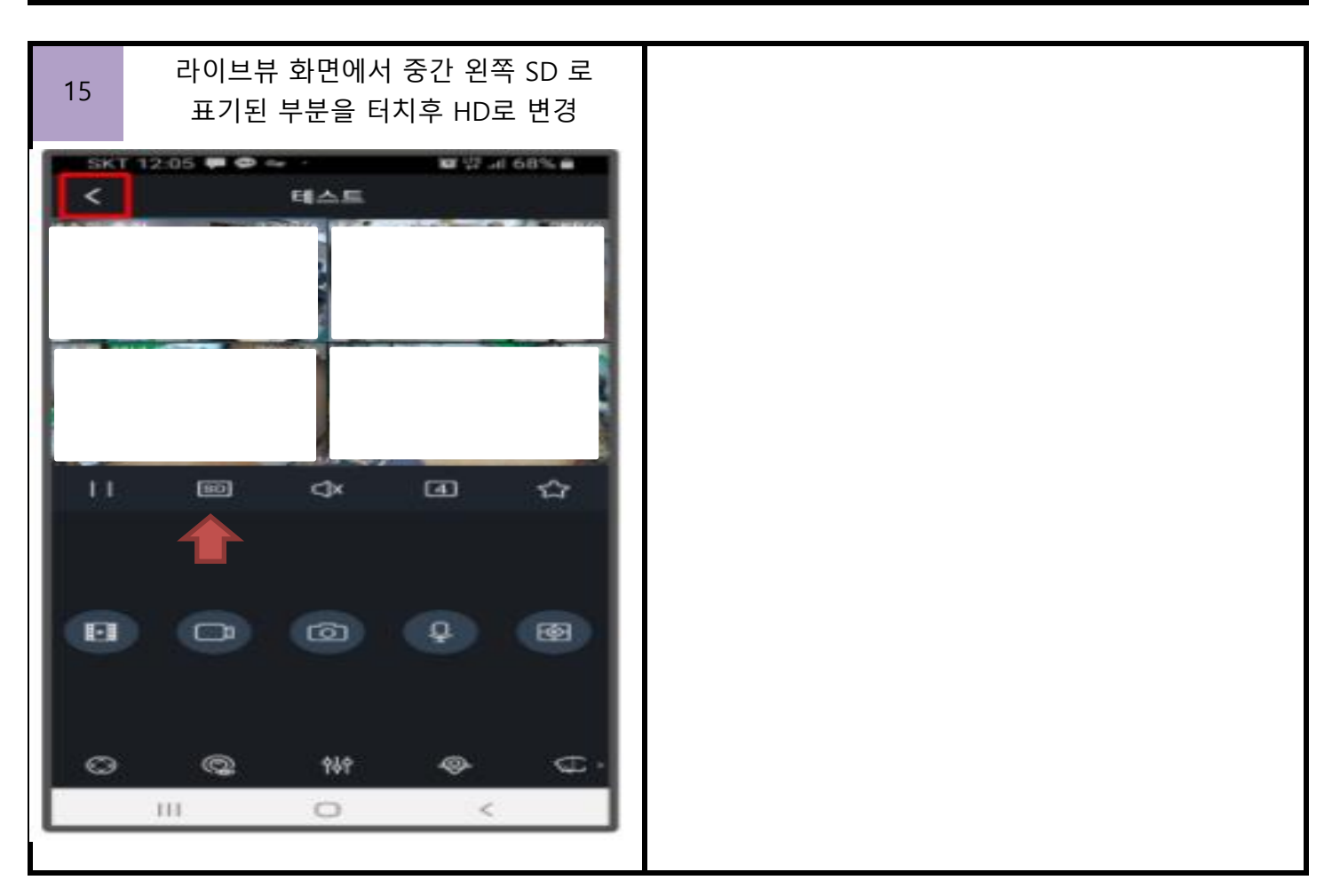